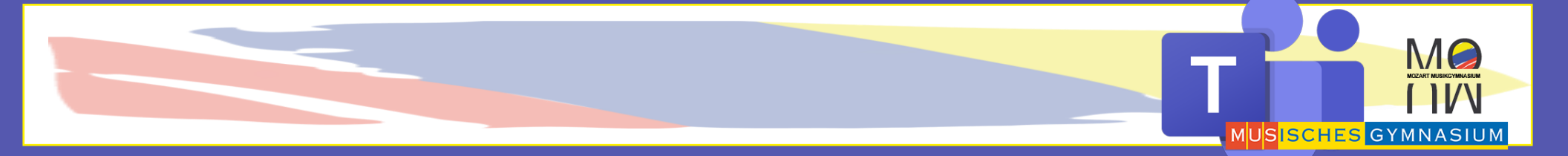

# MS TEAMS TUTORIAL

Teams Online Login (über Homepage)

### **Online Login?**

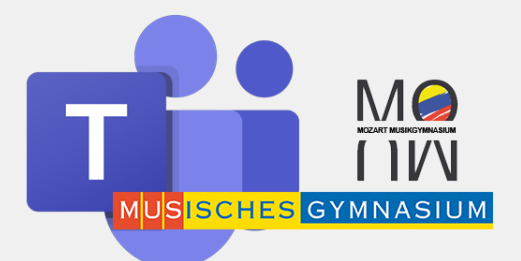

- Mit Hilfe des folgenden Tutorials, könnt ihr euch auf jedem Computer in euer MS Teams einloggen – also auch auf Computern, auf denen das Programm nicht installiert ist.
- Geht zunächst auf unsere Homepage und klickt in der obersten Leiste auf "Teams online"

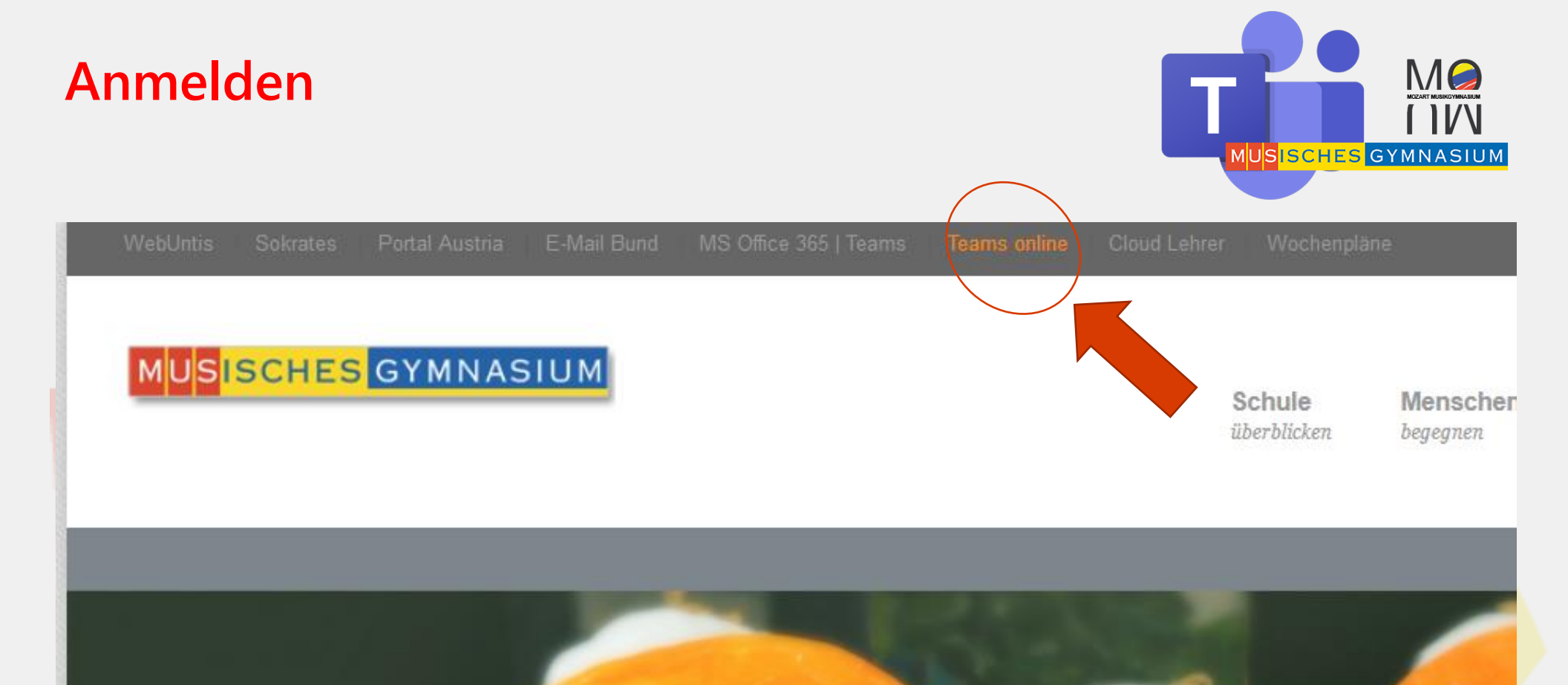

ewo

## **Online Login?**

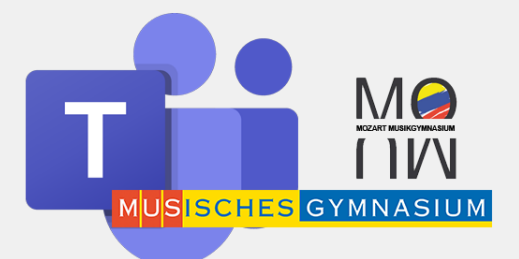

 Nun öffnet sich ein Anmeldefenster, in dem ihr euch mit euren MS Teams Logindaten anmeldet:

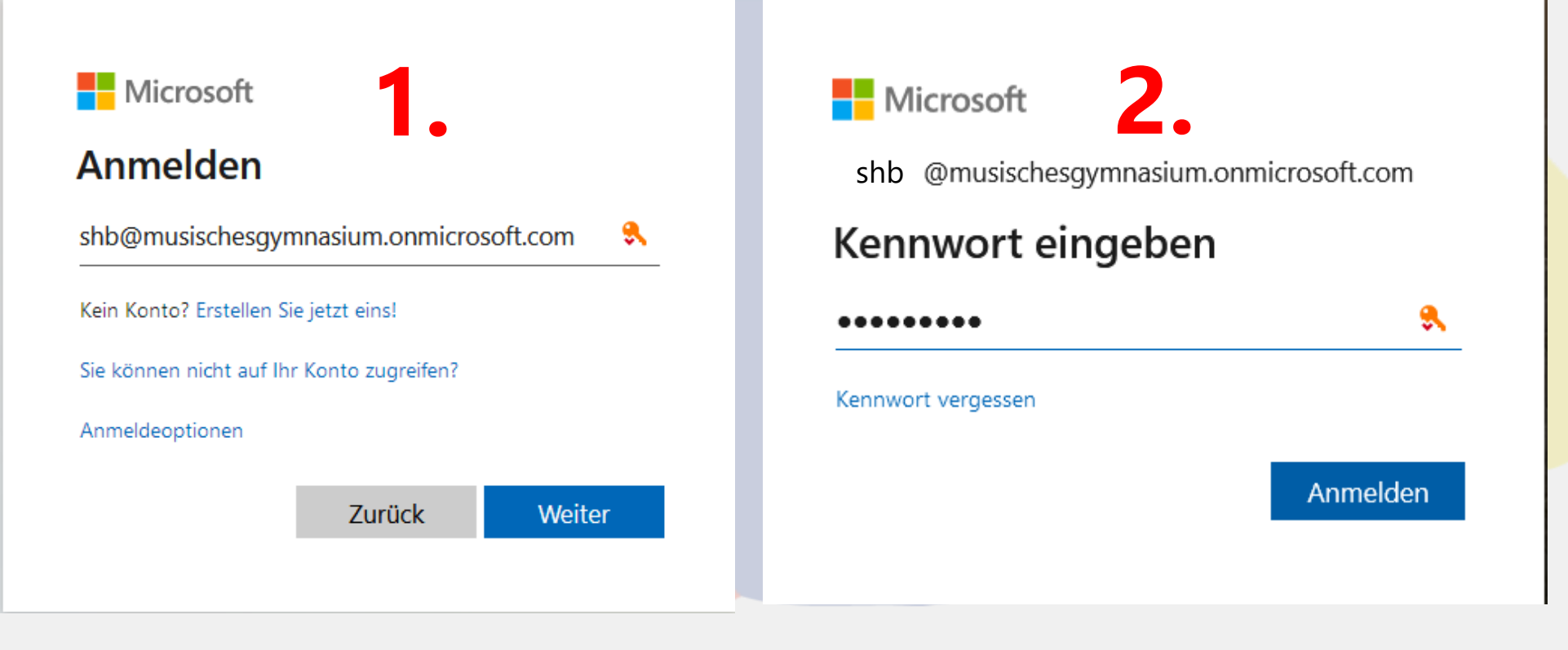

### FERTIG! – Ihr seid nun über den Internetbrowser in euer MS Teams

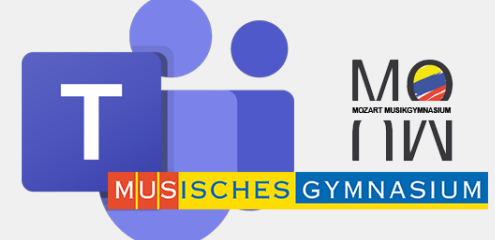

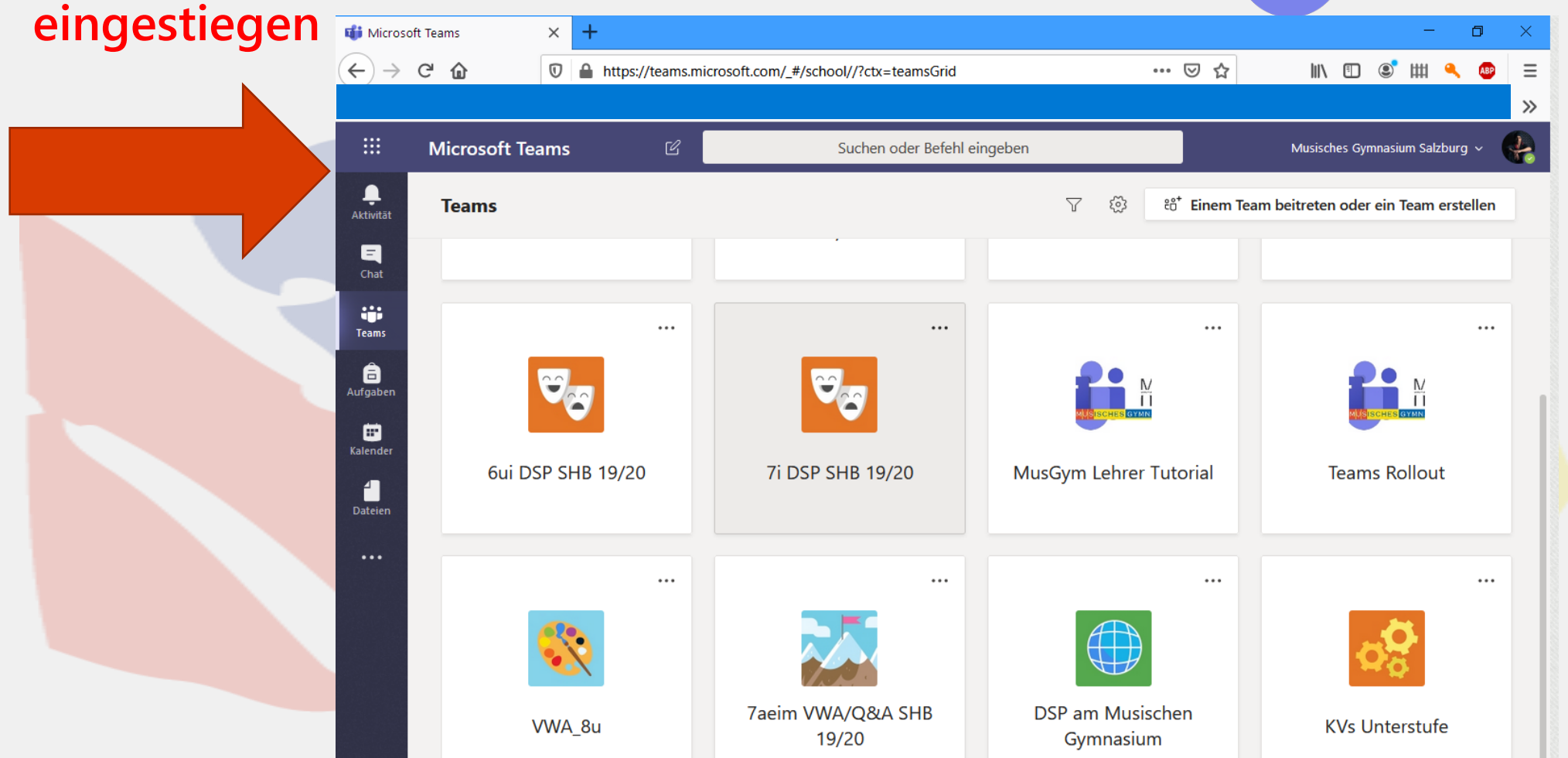